# Sundays Data System

# Supervision Opération Maintenance

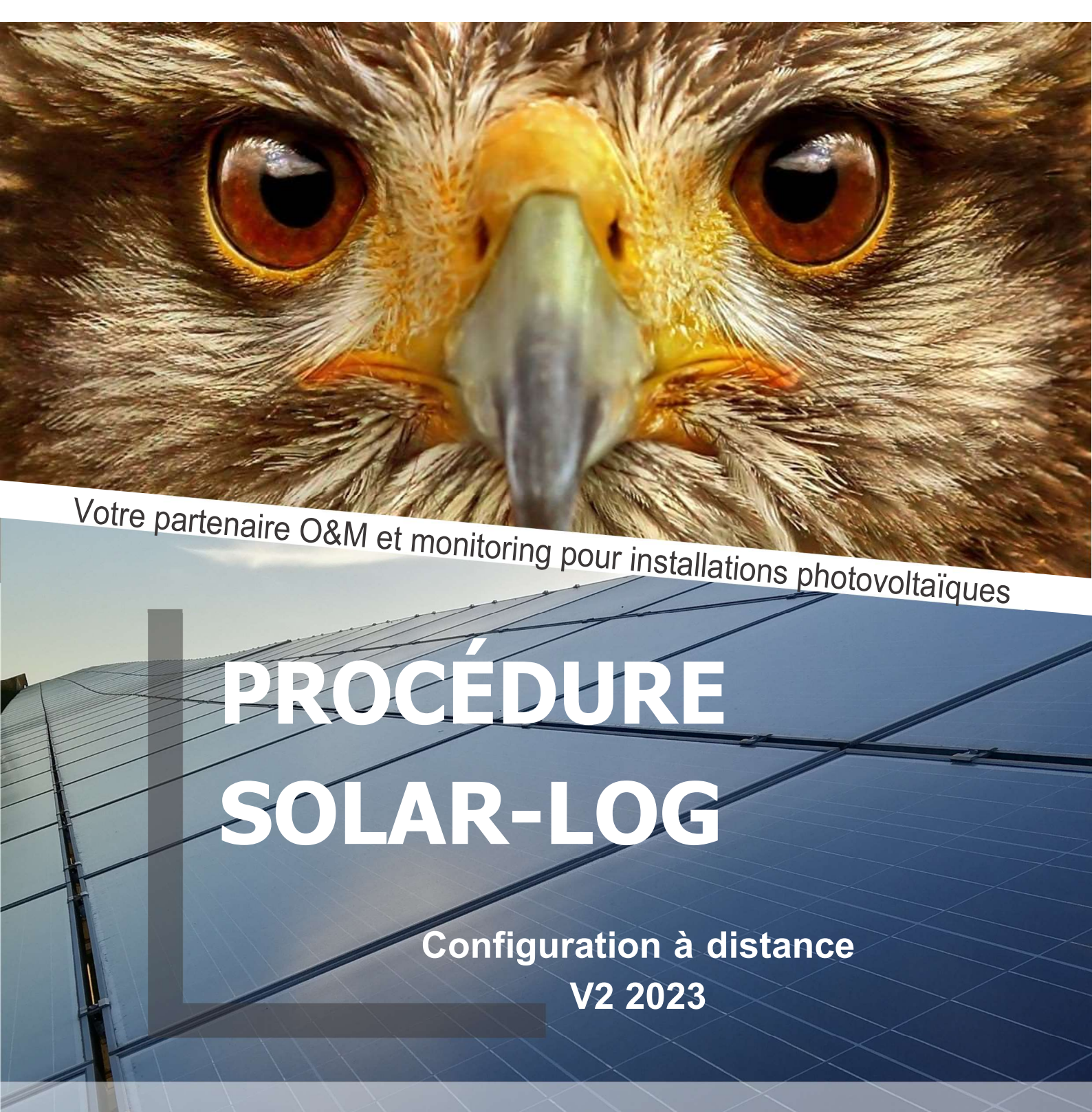

www.sundays-data.com

# Préambule

Cette procédure Solar-Log va vous permettre de vous accompagner lors de vos configurations à distance. Vous y trouverez les différentes étapes à suivre à fur et à mesure de votre démarche.

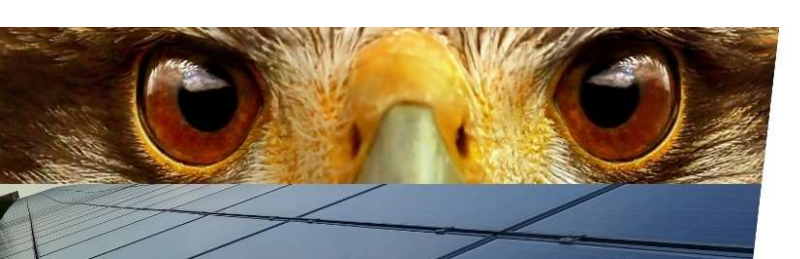

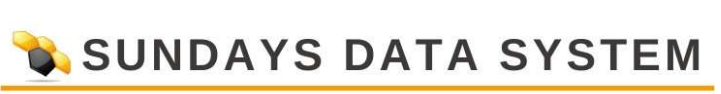

| <ul> <li>Réseau</li> <li>Internet</li> <li>Appareils</li> <li>In</li> <li>Système</li> </ul> | stallation > Notifications > Smart Energ | yy → Gestion du courant injecté |
|----------------------------------------------------------------------------------------------|------------------------------------------|---------------------------------|
| Configuration / Reseau / Ethe                                                                | rnet                                     | % *                             |
| Interface ETH 1                                                                              |                                          |                                 |
| Récupérer automatiquement l'adresse<br>IP (DHCP)                                             | activé                                   |                                 |
| Adresse IP                                                                                   | 192.168.1.140                            |                                 |
| Masque sous-réseau                                                                           | 255.255.255.0                            | 2                               |
| Passerelle                                                                                   | 192.168.1.1                              | 2                               |
| Serveur DNS primaire                                                                         | 8.8.8.8                                  |                                 |
| Serveur DNS secondaire                                                                       | 8.8.4.4                                  |                                 |
| Interface ETH 2                                                                              |                                          |                                 |
| Activer interface                                                                            | O désactivé                              |                                 |

L'onglet "Réseau" - "Ethernet" permet de visualiser les données de la configuration du réseau local du Solar-Log.

Il ne peut être modifié à distance et donné pour information.

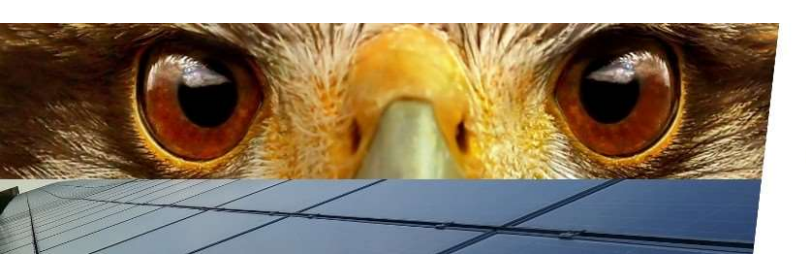

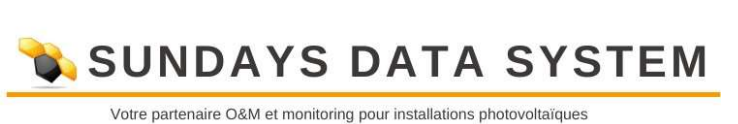

| > Réseau  | Internet | Appareils -> Installation -> Notifications -> Smart Energy -> Gestion du courant injecté |
|-----------|----------|------------------------------------------------------------------------------------------|
| > Système |          |                                                                                          |

| PORTAIL COURRIEL SMS EXP   | ORTATION BACKUP (SAUVEGARDE) |               |
|----------------------------|------------------------------|---------------|
| Solar-Log WEB Enerest™     |                              |               |
| Transfert activé           | activé                       |               |
| Serveur du portail         | data.enerest.world           |               |
| Intervalle de transmission | 30 min                       | ~             |
| Surveillance locale        | activé                       |               |
|                            | INTERROMPRI                  | E ENREGISTRER |

L'onglet "Internet" - "Portail" montre la configuration d'export vers le portail Solar-Log.

Seul le pas d'exportation peut être modifié.

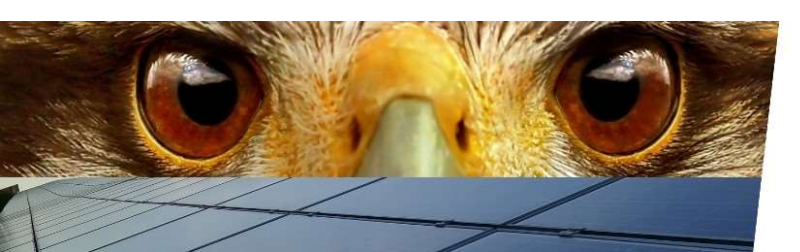

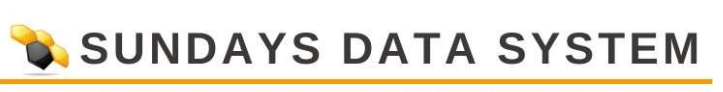

| <ul> <li>Réseau</li> <li>Internet</li> <li>Appareil</li> <li>Système</li> </ul> | s > Installation > Notifications | → Smart Energy → Gest | ion du courant injecté |
|---------------------------------------------------------------------------------|----------------------------------|-----------------------|------------------------|
| Configuration / Internet                                                        | / Exportation                    |                       | *                      |
| PORTAIL                                                                         |                                  |                       |                        |
| FTP/FTPS Paramètres e                                                           | xportation                       |                       |                        |
| Activer exportation                                                             | activé                           |                       |                        |
| Serveur                                                                         | ftplidl17.archelios-om.co        | m                     |                        |
| Nom utilisateur                                                                 | lidl17                           |                       |                        |
| Mot de passe                                                                    | •••••                            |                       |                        |
| Répertoire                                                                      | 4123                             |                       |                        |
| Intervalle exportation                                                          | 10 min                           | ~                     |                        |
| Format de données                                                               | CSV 🗹 Solar-I                    | .og 🔺                 |                        |
| CSV version                                                                     | 1.0                              | ~ )                   |                        |
| Disable encryption                                                              | activé                           |                       |                        |
|                                                                                 |                                  | INTERROMPRE           | ENREGISTRER            |

L'onglet "Internet" - "Exportation" permet la configuration d'export vers le portail Cythelia. Se référer à la procédure "installation sur site" pour configurer ce module.

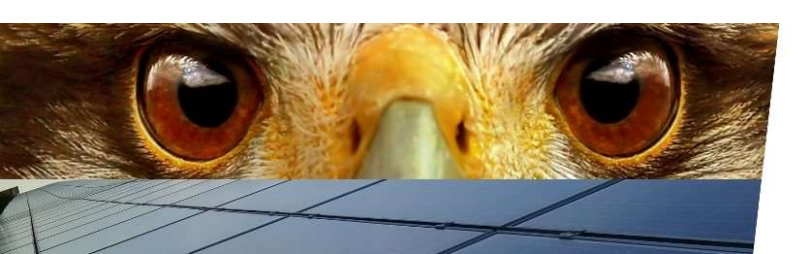

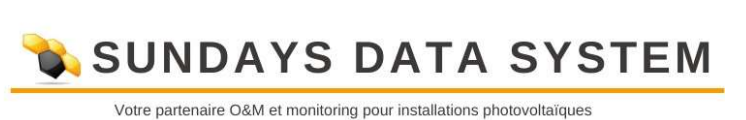

| couldn't uu couldn't h                                       | njecté > Système                                        |                                  | 图 14                                                      |
|--------------------------------------------------------------|---------------------------------------------------------|----------------------------------|-----------------------------------------------------------|
| nfiguration / Ap                                             | pareils / Définition ,                                  | / Interfaces                     | % 🌫 📰                                                     |
| INTERFACES GRAND                                             | ) ÉCRAN                                                 |                                  |                                                           |
| ffectation des i                                             | nterfaces                                               |                                  |                                                           |
| ffectation des i                                             | nterfaces<br>Fabricant                                  | Туре                             | Interface                                                 |
| ffectation des i<br>Classe d'appareil<br>Capteur             | nterfaces<br>Fabricant<br>Mencke&Tegtmeyer              | <b>Type</b><br>Sensor Full/Light | Interface<br>RS485-A<br>(9600bps)                         |
| ffectation des i<br>Classe d'appareil<br>Capteur<br>Compteur | nterfaces<br>Fabricant<br>Mencke&Tegtmeyer<br>Solar-Log | Type<br>Sensor Full/Light<br>Pro | Interface<br>RS485-A<br>(9600bps)<br>RS485-B<br>(9600bps) |

L'onglet "Appareils" - "Définition" permet de visualiser l'ordre dans lequel les appareils ont été défini localement dans le Solar-Log lors de la détection des composants.

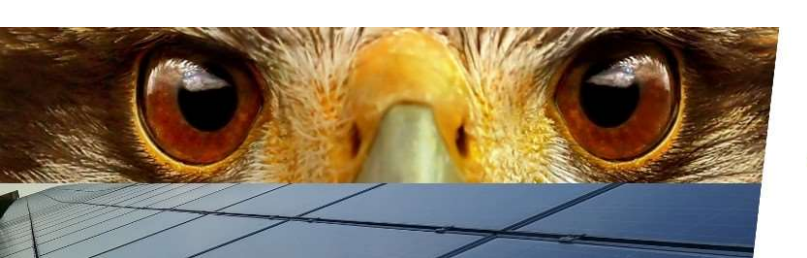

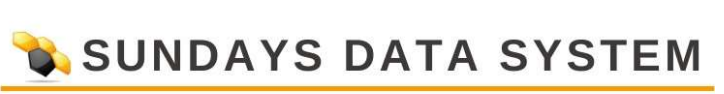

| 5.5 10 M.S.          |                 |                         |                 |  |
|----------------------|-----------------|-------------------------|-----------------|--|
| nfiguration / A      | ppareils / Co   | nfiguration / Configu   | ration          |  |
| CONFIGURATION        |                 |                         |                 |  |
| onfiguration d       | e l'appareil    |                         |                 |  |
| ppareil              | 1               | 1: Ond. 1               | ~ 🖬             |  |
| odèle                |                 | SUN2000-100KTL-         |                 |  |
| dresse / Numéro de   | série           | 1/ES21A0021886          |                 |  |
|                      |                 |                         |                 |  |
| hamp de mod          | ules, puissano  | ce et désignation       |                 |  |
| uissance maximale C  | CA 2            | 100000                  | w 🛛             |  |
| icteur de correction | Pac             | 1000                    | 1               |  |
|                      | Champ de module | s Puissance du générate | eur Désignation |  |
| Appareil             | 3               | 118800 wp               | Ond. 1          |  |
| Fracker MPP 1        | 1 •             | 11880 Wp                | 4 MPPT 1        |  |
| Fracker MPP 2        | 1 -             | 11880 Wp                | MPPT 2          |  |
| Fracker MPP 3        | 1 .             | 11880 Wp                | MPPT 3          |  |
| Fracker MPP 4        | 1 -             | 11880 Wp                | MPPT 4          |  |
| Fracker MPP 5        | 1 v             | 11880 WP                | MPPT 5          |  |
| Fracker MPP 6        | 1               | 11880 Wp                | MPPT 6          |  |
| Fracker MPP 7        | 1 -             | 11880 Wp                | MPPT 7          |  |
| Tracker MPP 8        | [1 v]           | 11880 Wp                | MPPT 8          |  |
| Tracker MPP 9        | 1 -             | 11880 Wp                | MPPT 9          |  |
| Fracker MPP 10       |                 | 11880 Wp                | MPPT 10         |  |
|                      |                 |                         |                 |  |

- 1. Sélectionnez le composant que vous voulez modifier via le menu déroulant.
- 2. Indiquez la puissance nominale de votre onduleur
- 3. Assignez un champ de modules par pente et par orientation.
- 4. Indiquez la puissance connectée par tracker.

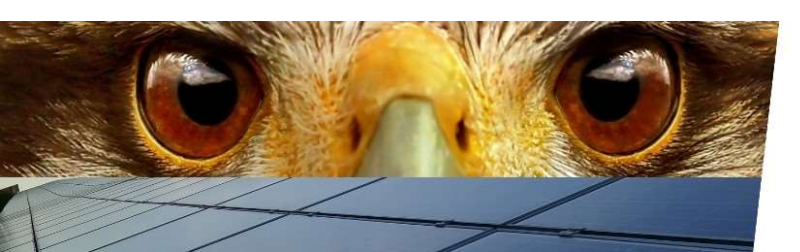

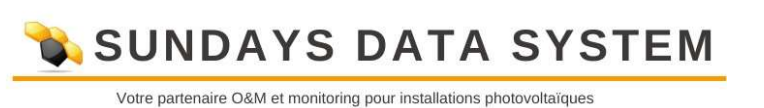

| Gestion du courant injecté > Sy<br>onfiguration / Appareils , | stème<br>/ Configuration / Config | uration | ₽<br>+7<br>*≣ |
|---------------------------------------------------------------|-----------------------------------|---------|---------------|
| CONFIGURATION                                                 |                                   |         |               |
| Configuration de l'appare                                     | eil                               |         |               |
| Appareil                                                      | 3: Sonde                          | v 👔     |               |
| Modèle                                                        | M&T Sensor                        |         |               |
| Adresse / Numéro de série                                     | 8                                 |         |               |
| Configuration capteur                                         |                                   |         |               |
| Capteur de température extérieure                             | 1 activé                          |         |               |
| Capteur de vent                                               | o désactivé                       |         |               |
| Champ de modules, puis                                        | sance et désignation              |         |               |
| Désignation                                                   | Sonde                             |         |               |
| Champ de modules                                              | 2                                 |         |               |
|                                                               |                                   |         |               |

- 1. Activez l'option de capteur de température extérieure.
- 2. Assignez le bon champ de modules à la sonde.

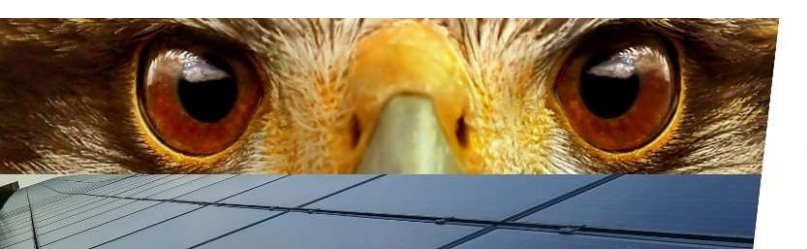

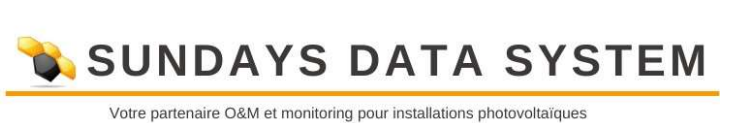

| Gestion du courant injecté > Sys     | tème                                         |             |
|--------------------------------------|----------------------------------------------|-------------|
|                                      |                                              | 副モノ         |
| onfiguration / Appareils /           | Configuration / Configuration                | % 🧏 📰       |
| CONFIGURATION                        |                                              |             |
| Configuration de l'appare            | il                                           |             |
| Appareil                             | 4: compteur                                  | 8           |
| Modèle                               | PRO380-Mod CT                                |             |
| Adresse / Numéro de série            | 1                                            | )           |
| Configuration compteur               |                                              |             |
| Mode de fonctionnement               | * Compteur de consommation (bidirectionnel ~ |             |
| Changer le sens de comptage          | o désactivé                                  |             |
| Champ de modules, puiss              | sance et désignation                         |             |
| Désignation                          | compteur                                     |             |
| Puissanc <mark>e m</mark> aximale CA | 1 150000 Wp                                  |             |
|                                      |                                              |             |
|                                      | INTERROMPRE                                  | ENREGISTRER |

1. Renseignez la puissance de consommation max du site.

\*Dans ce cas le compteur est installé au plus près du point de livraison et est susceptible de voir passer du courant dans les deux sens.

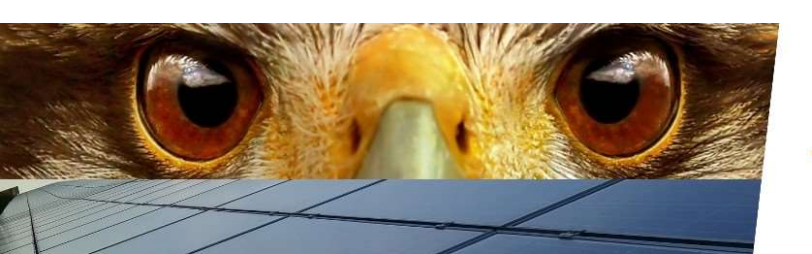

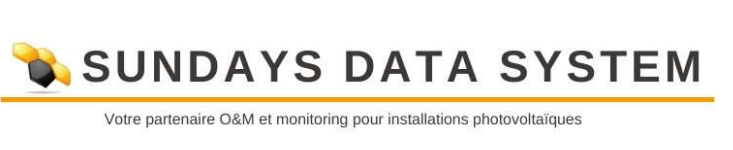

> Réseau > Internet > Appareils > Définition > Configuration > Installation > Notifications > Smart Energy

> Gestion du courant injecté > Système

| 図曲 | 44 |
|----|----|
| %  |    |

Configuration / Appareils / Configuration / Configuration

| Appareil                                                                                                    | 3: Compteur Solar Log                                                                                                    | < 2                                            |
|----------------------------------------------------------------------------------------------------|----------------------------------------------------------------------------------------------------|------------------------------------------------|
| Modèle                                                                                                    | PRO380-Mod CT                                                                                                    |                                                |
| Adresse / Numéro de série                                                                                                    | 1                                                                                                    |                                                |
| Configuration compt                                                                                                    | eur                                                                                                    |                                                |
| Mode de fonctionnement                                                                                                    | Compteur de consommation (bidi                                                                                                    | rectionnel 🗸 🔋                                 |
|                                                                                                    |                                                                                                    |                                                |
| Changer le sens de comptage                                                                                                    | 1 activé                                                                                                    |                                                |
| Changer le sens de comptage<br>Sélection de groupe p<br>Sélectionnez ici les groupes d                                                        | oour la commande PM avec cons<br>l'installations auxquels ce compteur de cons                                                                                                    | ommation propre<br>ommation doit être affecté. |
| Changer le sens de comptage<br>Sélection de groupe p<br>Sélectionnez ici les groupes d<br>Tous<br>Aucun                                       | activé<br>oour la commande PM avec cons<br>l'installations auxquels ce compteur de cons                                                                                           | ommation propre<br>ommation doit être affecté. |
| Changer le sens de comptage<br>Sélection de groupe p<br>Sélectionnez ici les groupes d<br>Tous<br>Aucun<br>Champ de modules, p                | activé<br>oour la commande PM avec cons<br>l'installations auxquels ce compteur de cons<br>Duissance et désignation                                                               | ommation propre<br>ommation doit être affecté. |
| Changer le sens de comptage<br>Sélection de groupe p<br>Sélectionnez ici les groupes d<br>Tous<br>Aucun<br>Champ de modules, p<br>Désignation | activé<br>oour la commande PM avec cons<br>l'installations auxquels ce compteur de cons<br>l'installations auxquels ce compteur de cons<br>compteur de cons<br>compteur Solar Log | ommation propre<br>ommation doit être affecté. |

### 1. Permet d'inverser le sens de comptage des TI.

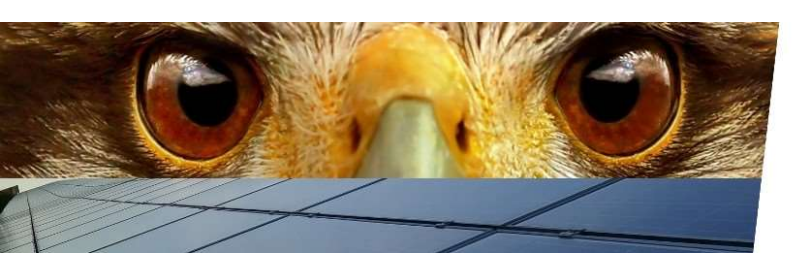

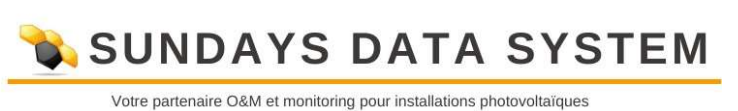

> Réseau > Internet > Appareils > Définition > Configuration > Installation > Notifications > Smart Energy

› Gestion du courant injecté › Système

| 國會 | 44 |  |
|----|----|--|
|    | 2  |  |

Configuration / Appareils / Configuration / Configuration

| configuration de rap                                                                                                    | baren                                                                                                    |                                                                                                    |
|----------------------------------------------------------------------------------------------------|----------------------------------------------------------------------------------------------------|----------------------------------------------------------------------------------------------------|
| Appareil                                                                                                    | 3: Compteur Solar Log                                                                                                    | <ul> <li>2</li> </ul>                                                                                                    |
| Modèle                                                                                                    | PRO380-Mod CT                                                                                                    |                                                                                                    |
| Adresse / Numéro de série                                                                                                    | 1                                                                                                    |                                                                                                    |
|                                                                                                    |                                                                                                    |                                                                                                    |
| Configuration compte                                                                                                    | eur                                                                                                    |                                                                                                    |
| Configuration compte<br>Mode de fonctionnement<br>Sélection de groupe p<br>Sélectionnez ici les groupes d                                                        | Compteur de consommation                                                                                                    | The second second secon |
| Configuration compte<br>Mode de fonctionnement<br>Sélection de groupe p<br>Sélectionnez ici les groupes d<br>Tous                                                | Compteur de consommation Compteur de consommation Cour la commande PM avec consor 'installations auxquels ce compteur de consor                           | mmation propre<br>nmation doit être affecté.                                                                                                    |
| Configuration compte<br>Mode de fonctionnement<br>Sélection de groupe p<br>Sélectionnez ici les groupes d<br>Tous<br>Aucun                                       | Compteur de consommation Compteur de consommation Cour la commande PM avec conson Installations auxquels ce compteur de conson Installations              | The second second secon |
| Configuration compte<br>Mode de fonctionnement<br>Sélection de groupe p<br>Sélectionnez ici les groupes d<br>Tous<br>Aucun<br>Champ de modules, p                | Compteur de consommation Compteur de consommation Cour la commande PM avec consor Cinstallations auxquels ce compteur de consor Couissance et désignation | mmation propre<br>nmation doit être affecté.                                                                                                    |
| Configuration compte<br>Mode de fonctionnement<br>Sélection de groupe p<br>Sélectionnez ici les groupes d<br>Tous<br>Aucun<br>Champ de modules, p<br>Désignation | Compteur de consommation Compteur de consommation Compteur de consommation Compteur Solar Log                                                             | mmation propre<br>nmation doit être affecté.                                                                                                    |

\*Dans ce cas le compteur est installé sur la ligne de consommation et ne peut voir passer qu'un seul sens de courant.

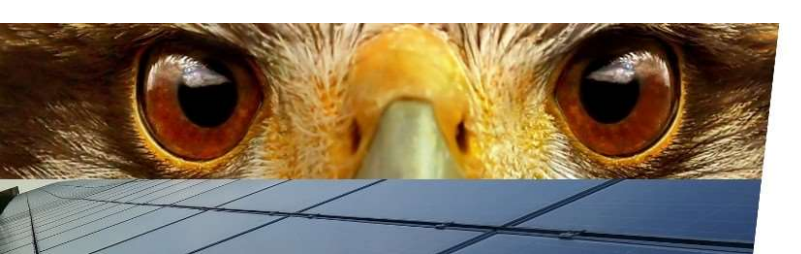

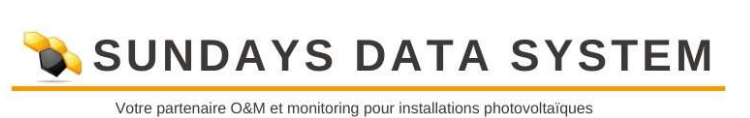

| > systeme                                 |                        |               |   |
|-------------------------------------------|------------------------|---------------|---|
| Configuration / Insta                     | llation / Generalite   | 2S            | % |
| CÉNÉRALITÉS GROUPES<br>Bilan environnemen | D'INSTALLATIONS GRAPHI | QUE PRONOSTIC |   |
|                                           |                        |               |   |
| Facteur CO2                               | 700                    | g/kWh         |   |
| Facteur CO2                               | 700                    | g/kWh         |   |

Données à titre d'informations (non nécessaires pour les configurations Lidl).

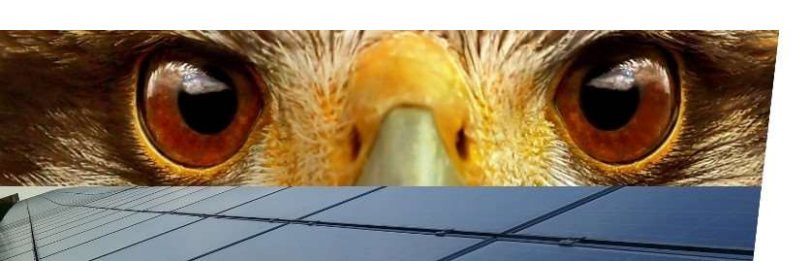

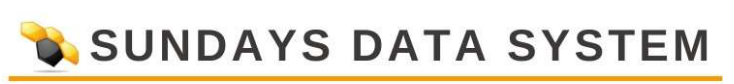

| Rése    | au > Internet > Appareil   | s Installation Notifica | tions > Smart Energy > Ges | stio <mark>n</mark> du courant i | njecté |
|---------|----------------------------|-------------------------|----------------------------|----------------------------------|--------|
| Syste   | ème                        |                         |                            | <b>F</b> 7                       |        |
| onfi    | guration / Installatio     | on / Groupes d'insta    | llations                   |                                  |        |
| GÉN     | ÉRALITÉS GROUPES D'INST    | ALLATIONS GRAPHIQUE PR  | ONOSTIC RÉMUNÉRATION CO    | ÛTS DE L'ÉNERGIE ÉL              | ECTRIC |
|         |                            | 1                       |                            |                                  |        |
| Para    | imètres des groupe         | 5                       |                            |                                  |        |
| Utilise | er groupes d'installations | 1 <b>?</b> at           | tivé                       |                                  |        |
| _       | 22.745 B                   |                         |                            |                                  | _      |
| N°      | Désignation                | Liste                   |                            |                                  |        |
| 1       | Install. initiale          | 2: Ond. 1               |                            | •                                |        |
| 2       | Extension                  | 3: Ond. 2               |                            |                                  |        |
|         |                            |                         |                            |                                  |        |
|         |                            |                         |                            |                                  | 174    |
|         |                            |                         |                            |                                  | 0      |
|         |                            |                         |                            |                                  | 8      |

Vous avez ici la possibilité de créer des groupes d'onduleurs pour faciliter la lecture du graphique.

Par exemple : un groupe "installation existante" peut reprendre tous les onduleurs présents quand un groupe extension indiquera lui les nouveauxonduleurs installés après une extension d'installation.

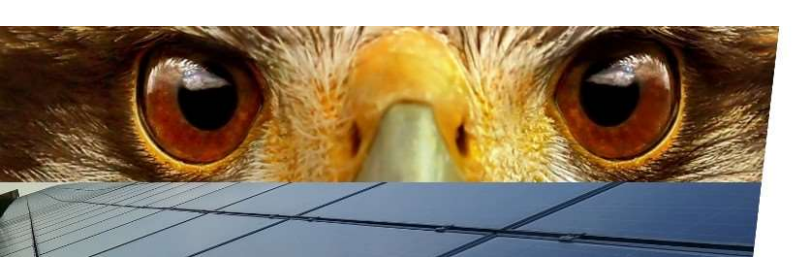

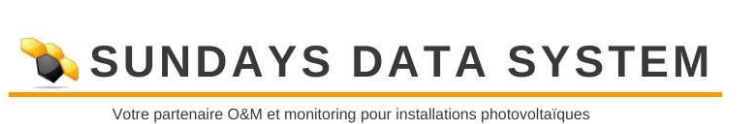

| sys        | tème                             |                                           |                                               |                       |                      |               |
|------------|----------------------------------|-------------------------------------------|-----------------------------------------------|-----------------------|----------------------|---------------|
| nf         | iguration ,                      | Installation                              | / Graphique                                   |                       |                      | ₩ ३ 📰         |
| GÉ         | NÉRALITÉS GR                     | OUPES D'INSTALLAT                         | GRAPHIQUE                                     | PRONOSTIC             |                      |               |
| cł         | elle graph                       | ique                                      |                                               |                       |                      |               |
| e c<br>ont | hangement d'é<br>iguration de l' | chelle est recalcu<br>appareil ou la prév | lé automatiquement<br>vision de l'installatio | dès que les mod<br>n. | ifications sont appo | rtées dans la |
| rap        | ohique mise à                    | l'échelle                                 |                                               | activé                |                      |               |
| on         | sommation : C                    | raphique filaire                          | •                                             | désactivé             |                      |               |
| N'         | Désignation                      | Puissance du<br>générateur                | Jour                                          | Mois                  | Année                | Total         |
| 1          | Ond. 1                           | 118800                                    | 130700 W                                      | 1110000 Wh            | 2800000 Wh           | 25500000 Wh   |
| 2          | Ond. 2                           | 45540                                     | 50100 W                                       | 425000 Wh             | 1800000 Wh           | 1600000 Wh    |
|            | Sonde                            | 1000                                      | 1100 w                                        | 5000 Wh               | 150000 Wh            | 2000000 Wh    |
| 3          | Jonac                            |                                           |                                               |                       |                      |               |
| 3          | compteur                         | 150000                                    | 165000 W                                      | 790000 Wh             | 24550000 Wh          | 294500000 Wh  |
| 3          | compteur                         | 150000                                    | 165000 w                                      | 790000 Wh             | 24550000 Wh          | 294500000 Wh  |

L'onglet "Graphique" permet de modifier l'échelle des graphiques, par défaut la mise à l'échelle est automatique.

Ne pas modifier les informations.

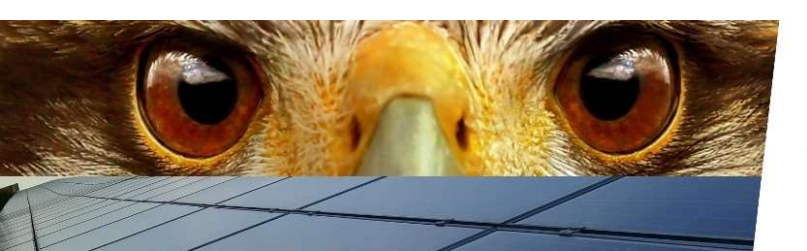

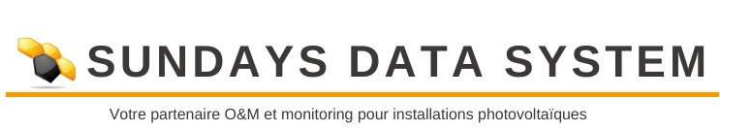

| iystème          |             |             |              |           |            | <b>47</b> |
|------------------|-------------|-------------|--------------|-----------|------------|-----------|
| nfiguration      | / Instal    | lation / P  | ronostic     |           |            |           |
| GÉNÉRALITÉS (    | GROUPES D'I | NSTALLATION | IS GRAPHIQUE | PRONOSTIC |            |           |
| /aleur annu      | elle théo   | orique      |              |           |            |           |
| aleur annuelle 1 | théorique   | 1           | 944          | kWh/kWp   | 2          |           |
|                  |             | L. C.       | 155136.96    | kWh       |            |           |
|                  |             |             |              |           |            |           |
| art mensue       | elle et so  | leil couc   | hant         |           |            |           |
| aleur en kWh     | Ballar      |             | SAISIR       |           | -          |           |
| Mois             | Part        |             | Debut de jo  | ournee    | Fin de jou | rnee      |
| Janvier 2        | 0           | 8           | 8            | heure     | 18         | heure     |
| Février          | 7           | S           | 7            | heure     | 19         | heure     |
| Mars             | 8           | s           | 7            | heure     | 19         | heure     |
| Avril            | 9           | s           | 7            | heure     | 21         | heure     |
| Mai              | 10          | s           | 6            | heure     | 22         | heure     |
| Juin             | 11          | s           | 5            | heure     | 22         | heure     |
| Juillet          | 11          | 8           | 6            | heure     | 22         | heure     |
| Août             | 10          | 8           | 6            | heure     | 22         | heure     |
| Septembre        | 9           | s           | 7            | heure     | 21         | heure     |
| Octobre          | 7           | 5           | 8            | heure     | 20         | heure     |
| Novembre         | 6           | s           | 7            | heure     | 18         | heure     |
| Décembre         | 6           | 8           | 8            | heure     | 18         | heure     |
| Somme            | 100         | s           |              |           |            |           |
|                  |             |             |              |           |            |           |

- 1. Renseignez le pronostic de production en KWH/KWC pour votre installation.
- 2. Permet de modifier le pourcentage que représente le mois dans l'année (normalementnon nécessaire).

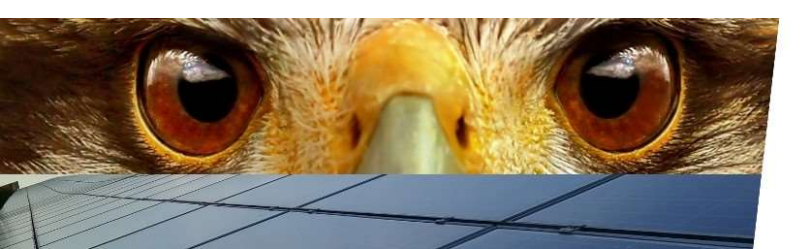

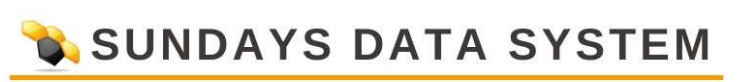

| ME   | ESSAGES DE L'AI | PPAREIL    | E ET DÉFAILLANCE                                                                                                    |                                                   |        |                                  |
|------|-----------------|------------|----------------------------------------------------------------------------------------------------|---------------------------------------------------|--------|----------------------------------|
| Stat | ut et code      | s d'erreur |                                                                                                    |                                                   |        |                                  |
| Арра | reil            |            | 1: Ond. 1                                                                                                    |                                                   | ~      |                                  |
| Code | s statut        |            | 0: Idle Initializing<br>1: Idle Detecting<br>2: Idle Detecting<br>3: Idle Grid detec<br>4: Starting<br>5: On-grid<br>6: On-grid Power<br>7: On grid calf do | g<br>j ISO<br>irradiation<br>sting<br>limit       | <      |                                  |
| Code | s d'erreur      |            | 0:<br>1: High String Vo<br>2: DC Arc Fault<br>3: String Reverse<br>4: PV String Back<br>5: Abnormal Strin<br>6: AFCI Self-test<br>7: SC batwaan of          | oltage<br>d<br>feed<br>ng<br>Fault<br>Parce to PE | ~      |                                  |
|      | Actif           | Catégorie  | Du code                                                                                                    | au code                                           | Active | r après x mesures <mark>?</mark> |
| 1    |                 | Erreur 🗸   | ì                                                                                                    | 199                                               |        | 20                               |
| 2    |                 | Statut 🗸   | 0                                                                                                    | 0                                                 |        | 0                                |
| 3    |                 | Statut 🗸   | 0                                                                                                    | 0                                                 |        | 0                                |
|      | 0               | Statut     | 0                                                                                                    | 0                                                 |        | 0                                |

Permet de voir la configuration des alertes onduleurs (normalement non nécessaire).

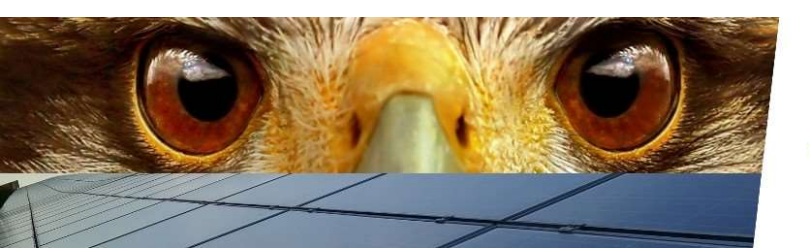

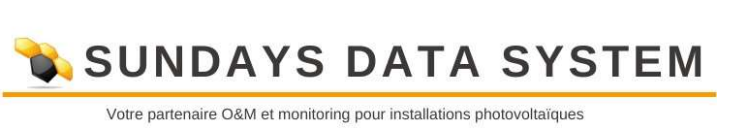

| onfiguration / Notifications                                                                                                    | / Puissance               | e et déf            | aillance   |   | ₩ <b>4</b> 7<br>*■ |
|----------------------------------------------------------------------------------------------------|---------------------------|---------------------|------------|---|--------------------|
| MESSAGES DE L'APPAREIL                                                                                                    | et défaillance            |                     |            |   |                    |
| Surveillance de la puissance                                                                                                    | et des pan                | ines                |            |   |                    |
| Appareil                                                                                                    | 1: Ond. 1                 |                     |            | ~ |                    |
| urveillance de la puissance                                                                                                    | par tracker I             | MPP                 |            | ~ |                    |
| Paramètres de la surveillanc                                                                                                    | e                         |                     |            |   |                    |
| Paramètres de la surveillanc<br>Début de la surveillance                                                                                                    | e                         | heure               |            |   |                    |
| Paramètres de la surveillanc<br>Début de la surveillance<br>in de la surveillance                                                                                    | 11<br>13                  | heure               |            |   |                    |
| Paramètres de la surveillanc<br>Début de la surveillance<br>Fin de la surveillance<br>Puissance d'injection minimale                                                 | 11<br>13<br>20            | heure<br>heure<br>% |            |   |                    |
| Paramètres de la surveillanc<br>Début de la surveillance<br>Fin de la surveillance<br>Puissance d'injection minimale                                                 | 11<br>13<br>20<br>10      | heure<br>heure<br>% |            |   |                    |
| Paramètres de la surveillanc<br>Début de la surveillance<br>Fin de la surveillance<br>Puissance d'injection minimale<br>Scart<br>Durée de l'anomalie par intervalles | 11<br>13<br>20<br>10<br>6 | heure<br>heure<br>% | 30 Minutes |   |                    |

Permet de voir la configuration des alertes de production (normalement non nécessaire).

INTERROMPRE

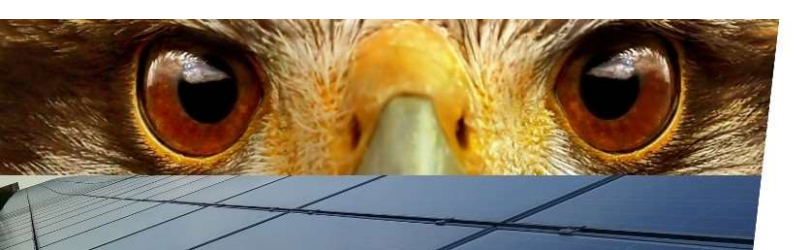

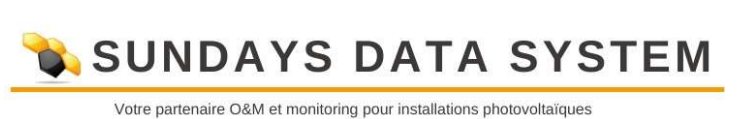

ENREGISTRER

| Résea<br>Systè<br>onfig | au → Internet → Appare<br>me<br>juration / Smart E                | ils → Installation → Notific<br>nergy / Groupes de ( | commutation          | stion du courant injecté |
|-------------------------|-------------------------------------------------------------------|------------------------------------------------------|----------------------|--------------------------|
| GRO                     | DUPES DE COMMUTATION                                              | GESTION DE L'EXCÊDENT                                |                      |                          |
|                         |                                                                   | Matéri                                               | el 🖪                 |                          |
|                         |                                                                   | Aucun appareil de c                                  | commutation reconnu. |                          |
|                         |                                                                   | Groupes de cor                                       | nmutation 🖪          |                          |
|                         | Déposer le<br>contact de<br>commutation<br>ici par Drag &<br>Drop |                                                      |                      |                          |
|                         |                                                                   |                                                      |                      |                          |
|                         |                                                                   |                                                      | INTERROMORE          | ENDECISTRED              |

Ce menu est réservé à l'auto-consommation avec contrôle des charges (non nécessaire pour les projets Lidl).

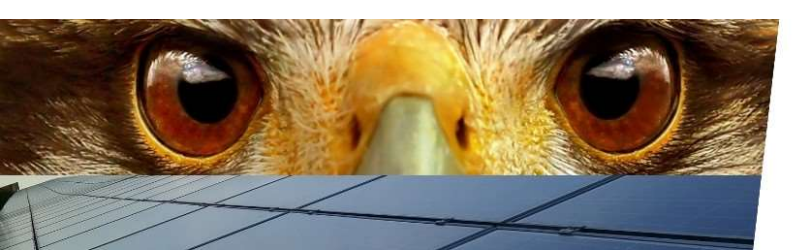

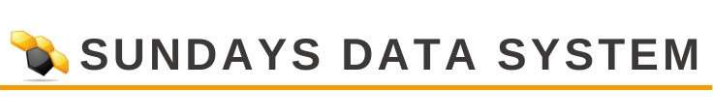

| <ul> <li>Réseau &gt; Internet &gt; Appareils &gt; Installatio</li> <li>Système</li> </ul> | n > Notifications > Sm | art Energy → Gestion d | lu courant injecté |
|-------------------------------------------------------------------------------------------|------------------------|------------------------|--------------------|
| Configuration / Gestion du courant                                                        | injecté / Paramètr     | es de l'installatior   | ₩ <b></b><br>1 % 2 |
| Paramètres de l'installation                                                              | ACTIVE PUISSANCE REACT | IVE                    |                    |
| Puissance apparente maximum de<br>l'installation de production                            | 00                     | VA 🛛 😰                 |                    |
|                                                                                           | INTE                   | RROMPRE                | ENREGISTRER        |

Permet de renseigner la puissance nominale totale de votre installation.

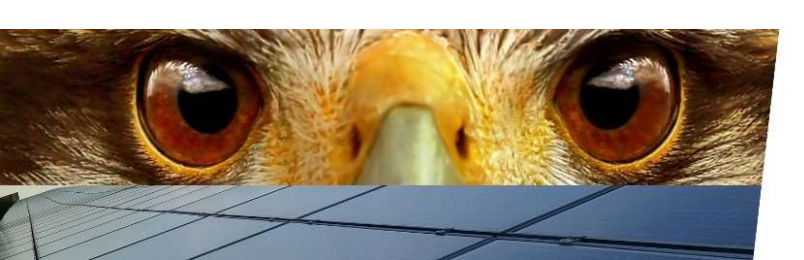

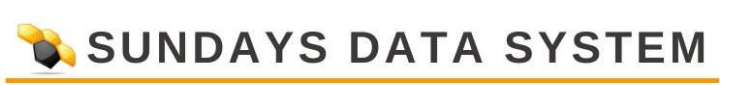

| > Réseau > Internet > Appareils > Installation | > Notifications > Smart Energy | 1 |
|------------------------------------------------|--------------------------------|---|
|------------------------------------------------|--------------------------------|---|

> Système

|   | 11 | ٦ |  |
|---|----|---|--|
| ۲ | ٦  |   |  |
| % | 2  |   |  |

Gestion du courant injecté

#### Configuration / Gestion du courant injecté / Puissance active

| PARAMÈTRES DE L'INSTALLATION               | SANCE ACTIVE PUISSANCE RÉACTIVE              |             |
|--------------------------------------------|----------------------------------------------|-------------|
| Réduction de puissance                     |                                              |             |
| Туре                                       | 1 Régulation sur le pourcentage de consomm 🗸 | 2           |
| Pourcentage pour la régulation<br>réglable | 2 80                                         |             |
| Affichage LCD                              | Valeur de commande puissance (% AC) 🗸 🗸      | 2           |
| Affectations d'interfaces à co             | ommander                                     |             |
| Huawei SUN2000 V2 (RS485-A)                | 3 activé                                     |             |
| L                                          | INTERROMPRE                                  | ENREGISTRER |

- 1. Permet de choisir le type de régulation, dans ce cas c'est une régulation sur le pourcentage de consommation.
- 2. Valeur limite à laquelle le Solar-Log peut faire monter la production (80% pour CRE Lidl).
- 3. Interface à activer.

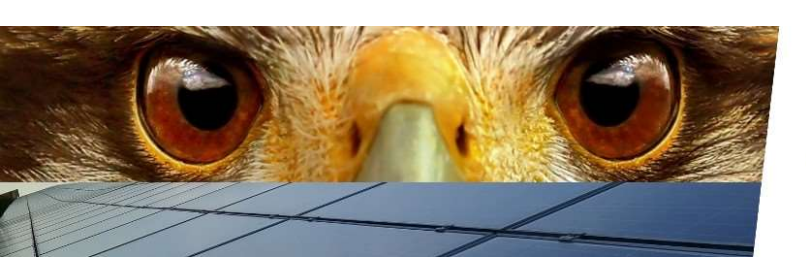

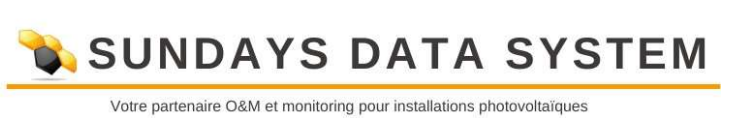

| Régulation sur le pourcentage de consomm 🗸 👔 |
|----------------------------------------------|
| 100                                          |
| Erreurs seulement                            |
| ommander                                     |
| activé                                       |
|                                              |

Si la valeur limite est passée à 100%, cela signifie que le Solar-Log à la consigne de couvrir 100% de la consommation en interdisant l'export.

NB : cette valeur peut être réduite à 98% ou 95%, si l'installation ne régule pas suffisamment.

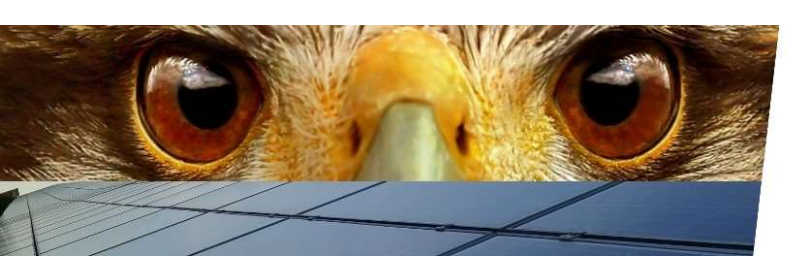

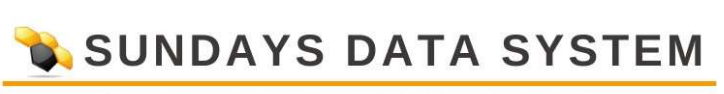

| PARAMETRES DE L'INSTALLATION                                  | PUISSANCE ACTIVE PUISSANCE REACTIVE PROFIL          |
|---------------------------------------------------------------|-----------------------------------------------------|
| Réduction de puissance                                        |                                                     |
| Туре                                                          | 1 Régulation fixe réglable avec calcul de la cc 🗸 👔 |
| Pourcentag <mark>e</mark> pour la régulation<br>réglable      | 2 0                                                 |
| Affichage LCD                                                 | Erreurs seulement                                   |
| Affectations d'interface                                      | s à commander                                       |
| SMA Speedwire (Ethernet)                                      | 3 activé                                            |
| Commande dynamique en cas<br>d'orientation différente du modu | désactivé                                           |

- 1. Permet de choisir le type de régulation, dans ce cas c'est une régulation sur le pourcentage d'export autorisé.
- 2. Valeur maximale d'export autorisé, zéro signifie interdiction d'injecter avec couverture de la consommation.

NB : si l'installation a tendance à réguler trop fortement, il est possible de passer cette valeur à 3% ou 4%.

3. Interface à activer.

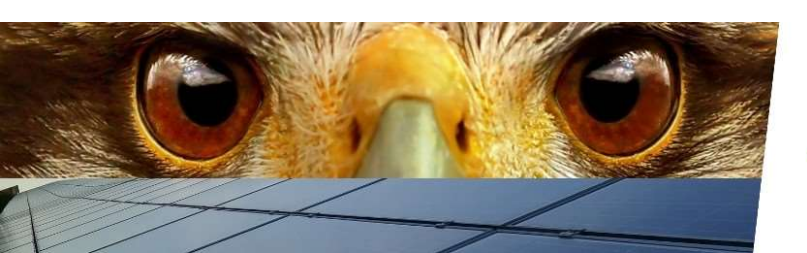

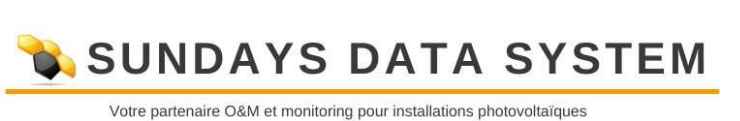

| → Réseau → Internet →<br>→ Système | Appareils > Installation > Notil | fications > Smart Energy > Gesti | ion du courant injecté |
|------------------------------------|----------------------------------|----------------------------------|------------------------|
| Configuration / Ge                 | stion du courant injecté         | / Puissance réactive             | *                      |
| PARAMÈTRES DE L'INST               |                                  | ISSANCE RÉACTIVE                 |                        |
| Contrôle de la p                   | lissance réactive                |                                  |                        |
| Туре                               | désactivé                        | ~ 2                              |                        |
| Affectations d'in                  | terfaces à commander             |                                  |                        |
| Huawei SUN2000 V2 (R               | S485-A)                          | désactivé                        |                        |
|                                    |                                  |                                  |                        |

Gestion de la puissance réactive (non nécessaire sur projet Lidl).

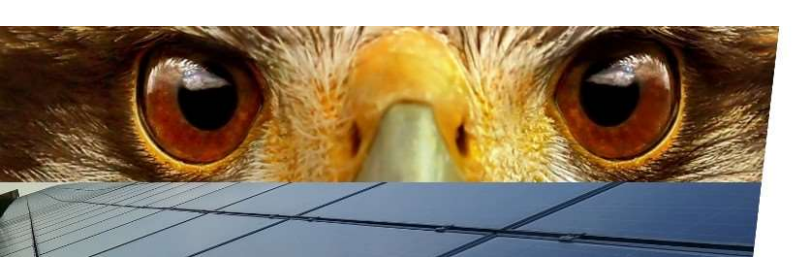

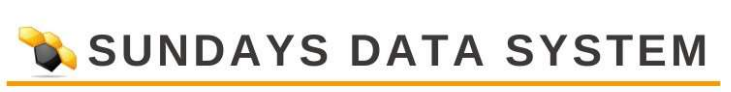

## Gestion du courant injecté à partir du firmware version 6.

| PARAMÈTRES DE L'INSTALLATION                   | PUISSANCE ACTIVE PUISSANCE RÉ                                                            | ACTIVE  |
|------------------------------------------------|------------------------------------------------------------------------------------------|---------|
| Paramètres de l'installatio                    | n                                                                                        |         |
| Plant reference power                          | 0                                                                                        | VA / Wp |
| Reference value for active power<br>limitation | DC module power<br>Inverter nominal power AC<br>DC module power<br>Plant reference power |         |
| Measurement Point for Ac                       | tive Power Compensation                                                                  |         |
| Type of Measurement                            | Inactive                                                                                 | ✓ 👔 🔽   |
|                                                |                                                                                          |         |

Indiquez ici la **puissance de référence de l'installation** (Plant reference power) puis la correspondance de cette puissance (Reference value for active power limitation), vous avez le choix entre la **puissance AC nominale de l'onduleur** (Inverter nominal power AC), la puissance DC des modules (DC module power) et la **puissance de référence de la centrale** (Plant reference power)

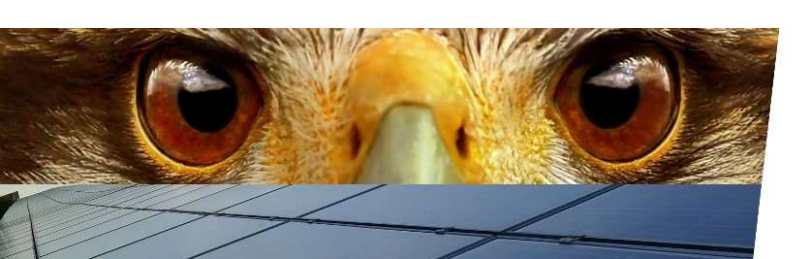

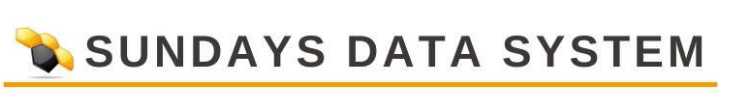

| PARAMÈTRES DE L'INSTALLATION                  | PUISSANCE ACTIVE PUISSANCE RÉ                                          | ACTIVE  |
|-----------------------------------------------|------------------------------------------------------------------------|---------|
| Paramètres de l'installation                  | 1                                                                      |         |
| Plant reference power                         | 0                                                                      | VA / Wp |
| Reference value for active power<br>imitation | DC module power                                                        | ✓ 3     |
| Measurement Poin <mark>t f</mark> or Act      | ive Power Compensation                                                 |         |
| Type of Measurement                           | Inactive<br>Inactive<br>Utility-Meter<br>Measurement at the GCP (Net-N | Veter)  |
|                                               |                                                                        |         |

Dans le cas d'un **compteur de consommation unidirectionnel**, vous pouvez laisser Type of Measurement sur **Inactive**.

Dans le cas d'un **compteur de consommation bidirectionnel**, vous devez configurer le Type of Measurement sur **Measurement at the GCP (Net-Meter),** vous verrez ensuite apparaître un second sous menu appelé **Source of Measurement**, dans lequel vous pourrez sélectionner le compteur concerné, appelé selon la désignation que vous lui avez donnée.

Le dernier type présent dans Type of Measurement, Utility-Meter concerne les passerelles de comptage, du type compteur Janitza.

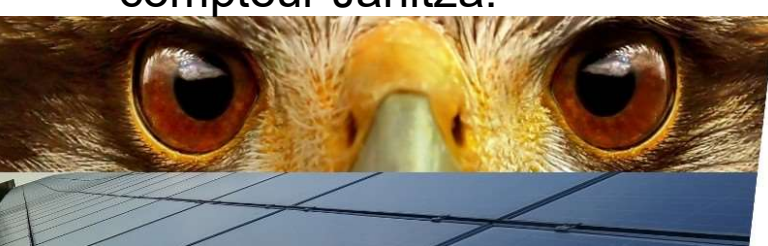

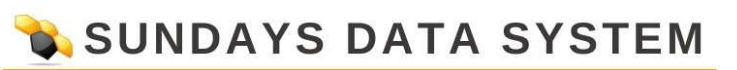

| Configuration / Gestion du courant injecté / Puissance active                                            |  |
|----------------------------------------------------------------------------------------------------|--|
| PARAMÊTRES DE L'INSTALLATION PUISSANCE ACTIVE PUISSANCE RÉACTIVE                                         |  |
| Réduction de puissance                                                                                   |  |
| Type Inactive v                                                                                          |  |
| Full feed in<br>Limitation [%]       Affectations d'interfaces à commander       Delta Sunspec (RS485-A) |  |
| Logging                                                                                                  |  |
| Historique PM activé                                                                                     |  |

Vous pouvez ensuite vous diriger vers la rubrique Puissance Active, puis choisir le type de réduction de puissance requis, vous avez le choix entre Inactive (aucune réduction de puissance), Full feed in (injection totale) et Limitation % (régulation de la puissance injectée), vous pouvez ensuite affecter les interfaces à commander.

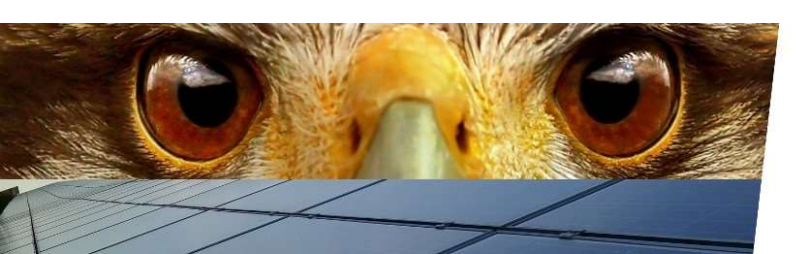

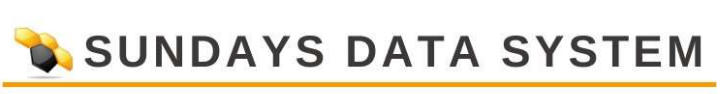

| Configuration / Gestion du   | courant injecté / Puissance active                |
|------------------------------|---------------------------------------------------|
| PARAMÈTRES DE L'INSTALLATION | PUISSANCE ACTIVE PUISSANCE RÉACTIVE               |
| Réduction de puissance       |                                                   |
| Туре                         | Limitation [%]                                    |
| Affectations d'interfaces à  | commander                                         |
| Delta Sunspec (RS485-A)      | activé                                            |
| Limitation [%]               |                                                   |
| Input source                 | From configuration                                |
| Compensation mode            | Billing consumption                               |
| Active power buffer          | Billing consumption Regulation on measuring point |
| Limitation by                | 0 Limitation [W] absolute C Limitation [%]        |
| Logging                      |                                                   |
| Historique PM                | activé                                            |

Vous pouvez enfin vous diriger vers la rubrique Limitation % (apparaissant lorsque vous faites ce choix dans le type de réduction de puissance).

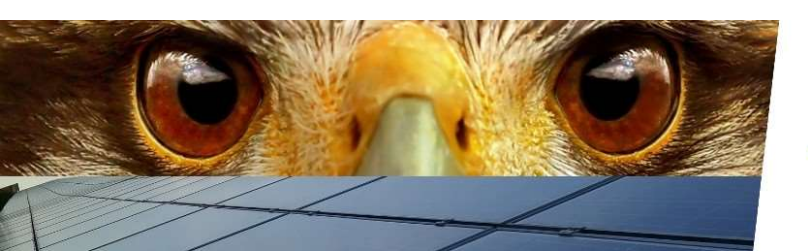

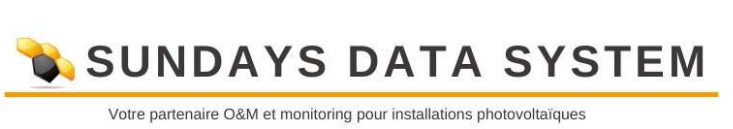

|   | > Réseau > Internet > Appareils > In            | nstallation $ ightarrow$ Notifications $ ightarrow$ Smart Energy $ ightarrow$ | Gestion du courant injecté |
|---|-------------------------------------------------|-------------------------------------------------------------------------------|----------------------------|
|   | • Système<br>Configuration / Système / Co       | ntrôle de l'accès                                                             | ⊠47<br>⊕47<br>%≵≣…         |
| 1 | CONTRÔLE DE L'ACCÈS                             | YS/HEURE LICENCES                                                             |                            |
|   | Protection accès navigateur                     |                                                                               |                            |
| 1 | L'utilisateur a besoin d'un mot de passe        | désactivé                                                                     |                            |
|   | Mot de passe utilisateur                        |                                                                               | )                          |
|   | Répétition                                      |                                                                               | )                          |
| 2 | L'installateur a besoin d'un mot de<br>passe    | o i désactivé                                                                 |                            |
|   | Mot de passe de l'installateur                  |                                                                               | ]                          |
|   | Répétition                                      |                                                                               | ]                          |
| 3 | L'installateur/PM a besoin d'un mot de<br>passe | désactivé                                                                     | _                          |
|   | Mot de passe de l'installateur                  | ••                                                                            | ]                          |
|   | Répétition                                      | ••                                                                            | ]                          |
|   | Interface JSON ouverte                          |                                                                               |                            |
|   | Activer                                         | activé                                                                        |                            |

INTERROMPRE

ENREGISTRER

Gestion des accès à l'interface WEB du Solar-Log.

- 1. Sans mot de passe, il bloque l'accès à l'interface, autorise uniquement la visualisation.
- 2. Il bloque l'accès à l'interface, autorise la configuration, hors gestion du courant injecté.
- 3. Il bloque l'accès à l'interface, autorise tout.

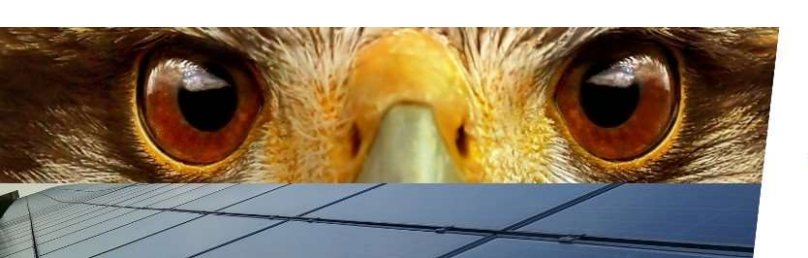

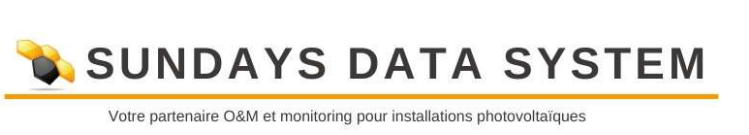

| Système                  | s > Installation > Notifications > Smart Energy > | Gestion du courant injecte |
|--------------------------|---------------------------------------------------|----------------------------|
| onfiguration / Système   | / Langue/Pays/Heure                               | ● <b>ヿ</b> (<br>ス団         |
| CONTRÔLE DE L'ACCÈS      | E/PAYS/HEURE                                      |                            |
| Langue                   |                                                   |                            |
|                          | Français - Français 🗸 🗸                           |                            |
| Pays                     |                                                   |                            |
|                          | France                                            |                            |
| Heure                    |                                                   |                            |
| Zone horaire GMT         | +1:00                                             |                            |
| Réglage de l'heure d'été | MESZ 🗸                                            |                            |
| Synchronisation horaire  | automatique                                       |                            |
|                          | activé                                            |                            |
|                          | INTERROMPRE                                       | ENRECISTRER                |

Permet la configuration de la langue, du pays et de l'heure, si l'option synchronisation automatique est activée, il n'y a rien à faire.

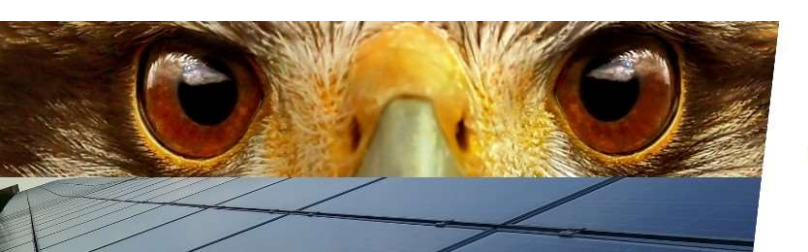

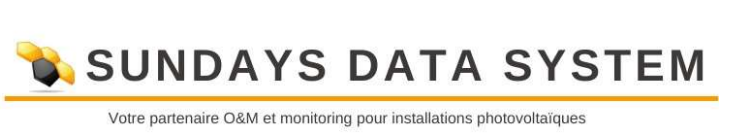

> Réseau > Internet > Appareils > Installation > Notifications > Smart Energy > Gestion du courant injecté

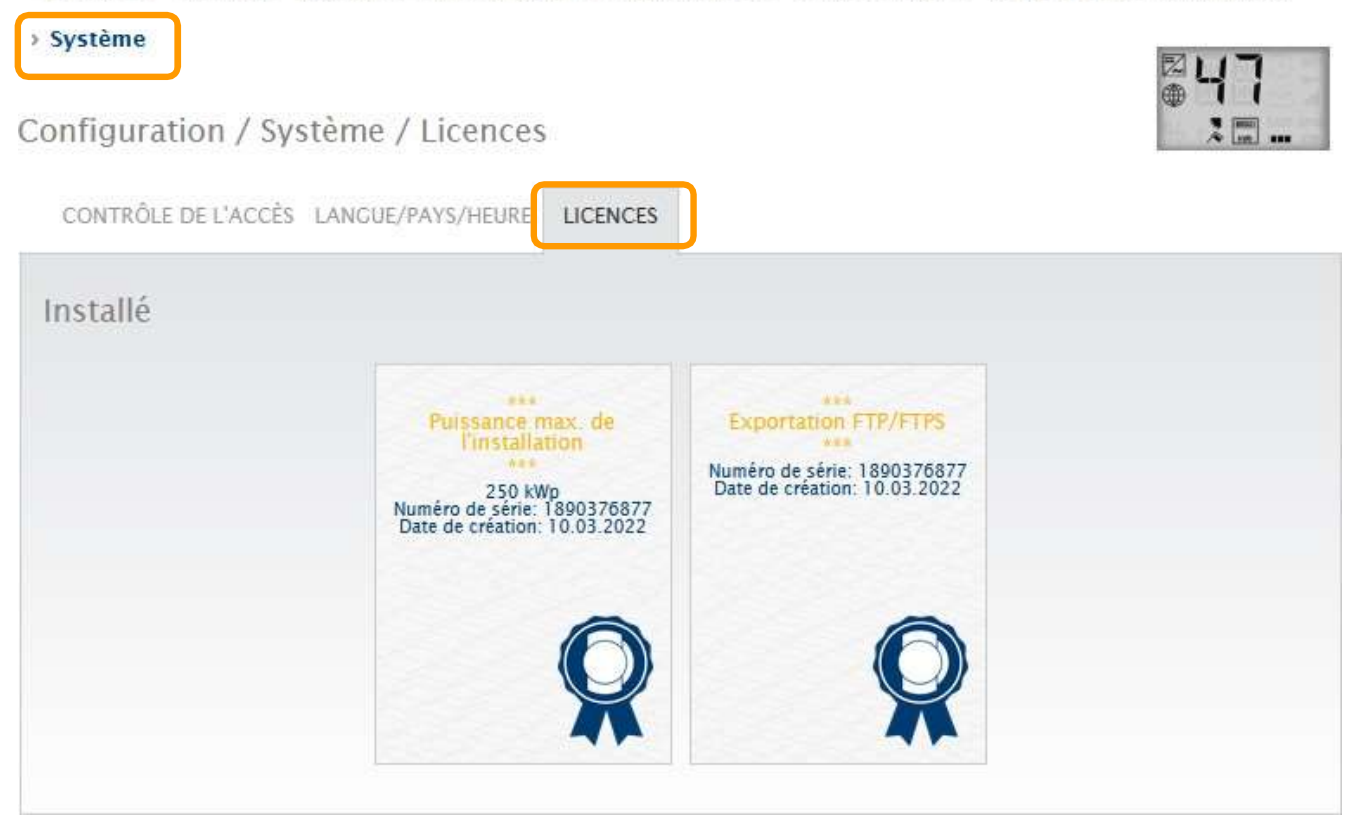

Permet de vérifier quelles sont les licences installées sur cet appareil.

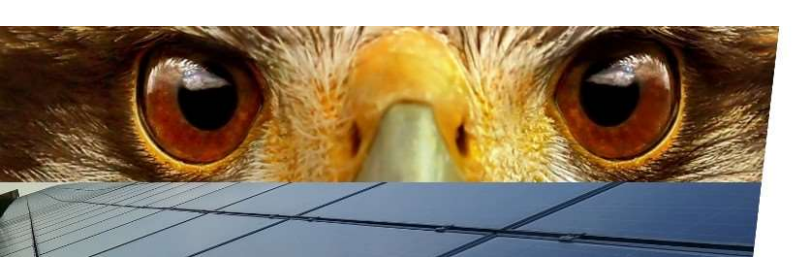

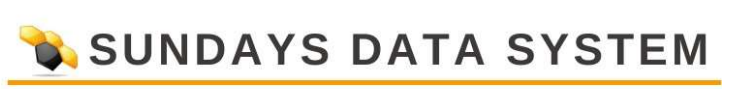

# Re détection après RESET ou ajout d'un composant.

En cas de re détection ou ajout d'un composant, il est impératif que les techniciens sur site désactivent l'export sur le portail avant tout autres opérations.

Portail Internet de configuration / /

| PORTAIL                                          |             |             |
|--------------------------------------------------|-------------|-------------|
| Solar-Log WEB Enerest™                           |             |             |
| Transfert actif                                  | désactivé   |             |
| Les paramètres n'ont pas encore été enregistrés. | INTERROMPRE | ENREGISTRER |

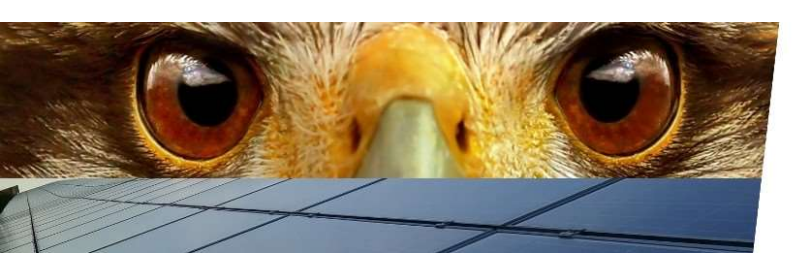

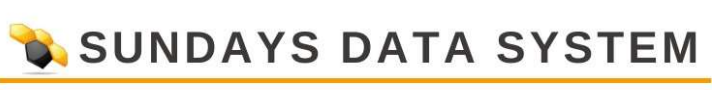

En cas de redétections, il faudra donc définir les composants dans l'ordre du portail, à savoir:

- Sonde
- Onduleur
- Compteurs

Cette configuration n'est valable que pour l'installation d'exemple, car chaque configuration estdifférente

## Portail

| > fichiers                 | Firmware 4.2.7 Build 116 / 19.02.2020                                                                      |  |  |  |  |  |
|----------------------------|----------------------------------------------------------------------------------------------------|--|--|--|--|--|
| > surveillance             | Intégration HTTP (1 heures), Solar-Log WEB Enerest™ (intégré)                                              |  |  |  |  |  |
| Visualisation              |                                                                                                    |  |  |  |  |  |
| • configuration à distance | > Réseau > Internet > Appareils > Définition > Configuration > Installation > Notifications > Smart Energy |  |  |  |  |  |
| > Outils                   | > Gestion du courant injecté > Système                                                                     |  |  |  |  |  |
| > Comptabilité             |                                                                                                    |  |  |  |  |  |
| > statistique              | Configuration / Appareils / Configuration / Configuration                                                  |  |  |  |  |  |
| > analyse                  | CONFIGURATION                                                                                              |  |  |  |  |  |
|                            | Configuration de l'appareil                                                                                |  |  |  |  |  |
|                            | Appareil 1: capteur en toiture 🗸 ?                                                                         |  |  |  |  |  |
|                            | Modèle 2: Ond. 1<br>3: Ond. 2                                                                              |  |  |  |  |  |
|                            | Adresse / Numéro de série 4: compteur                                                                      |  |  |  |  |  |
|                            | Configuration capteur                                                                                      |  |  |  |  |  |
|                            | Capteur de température extérieure                                                                          |  |  |  |  |  |
|                            | Capteur de vent désactivé                                                                                  |  |  |  |  |  |
|                            | Champ de modules, puissance et désignation                                                                 |  |  |  |  |  |
|                            | Désignation capteur en toiture                                                                             |  |  |  |  |  |
|                            | Champ de modules                                                                                           |  |  |  |  |  |
|                            |                                                                                                    |  |  |  |  |  |
|                            |                                                                                                    |  |  |  |  |  |
|                            | INTERROMPRE ENREGISTRER                                                                                    |  |  |  |  |  |

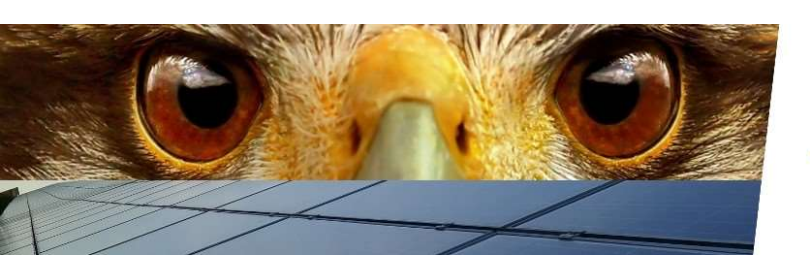

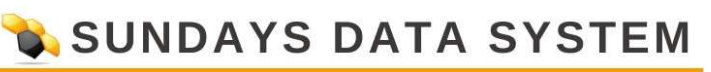

### Local

| INTERFACES GRAND ÉCRA  | N         |         |           |             |
|------------------------|-----------|---------|-----------|-------------|
| Affectation des interf | aces      |         |           |             |
| Classe d'appareil      | Fabricant | Туре    | Interface | •           |
|                        |           | INTERRO | OMPRE     | ENREGISTRER |

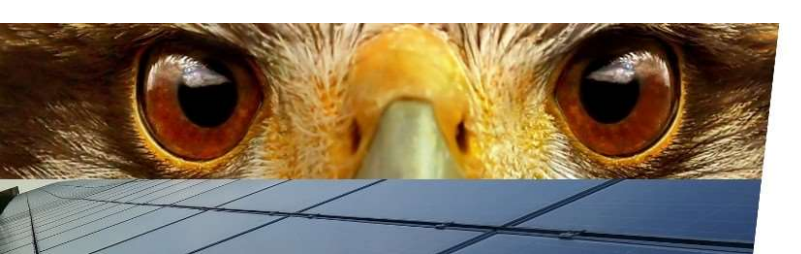

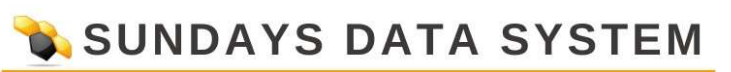

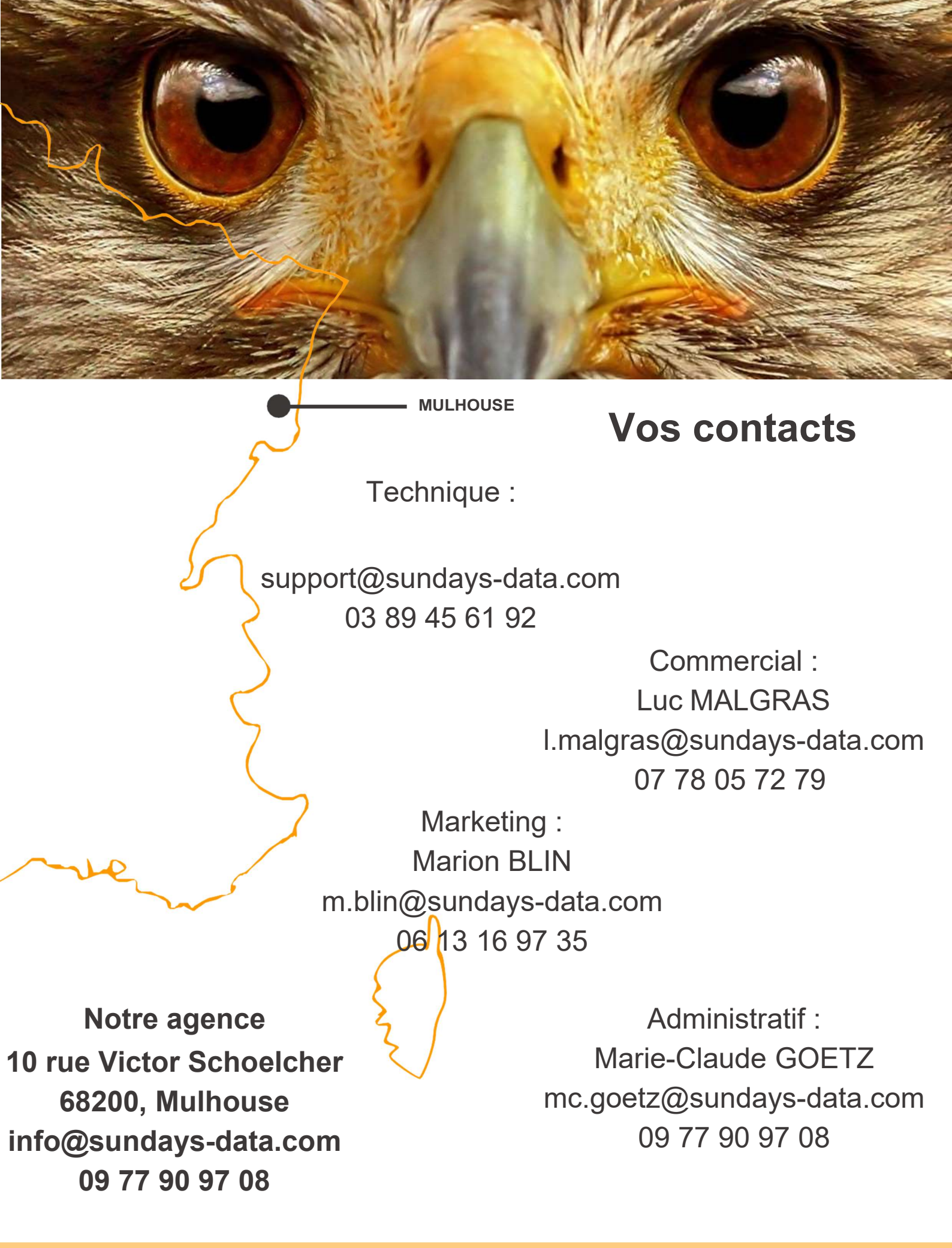

www.sundays-data.com